## How to lock Eumetsat VCM signal with TBS IP tool

1) Input correct parameters in *Tuner Setting*, lock the signal.

| TBSIPTools - ProVersion: 3.0.3.8                                                                                                    |
|----------------------------------------------------------------------------------------------------|
| TBS Data Services                                                                                                    |
| Tuner Setting MAC Filter IP Over DVB Motor/Positioner                                                                                                |
| Satellite: 0100 Eutelsat W1                                                                                                    |
| LOF 1:         9750         Transponder:         11263,H,33000         ▼           LOF 2:         10600         Frequency:         11263         MHz |
| Switch: 11700 Polarity: Horizont -                                                                                                    |
| Diseqc: Diseqc NUL  SymbolRate: 33000 KSps                                                                                                    |
| Add Save Delete                                                                                                    |
| If GoldCode need to be set,Please input it here.                                                                                                    |
| Code: 0 Code Type: Gold Code 💌 Set                                                                                                    |
| Set MODCODES Lock TP                                                                                                    |
| Strength 59     Quality 42                                                                                                    |
| SNR:     114     dB       BER:     0     bps   Option       LockStatus     LOCKED                                                                    |
| Input Stream Identify:  Apply                                                                                                    |
|                                                                                                    |

| Select Mode Code | •          | _          | X           |
|------------------|------------|------------|-------------|
| C QPSK_1/4       | CPSK_4/5   | 8PSK_5/6   | 16APSK_8/9  |
| QPSK_1/3         | QPSK_5/6   | 8PSK_8/9   | 16APSK_9/10 |
| C QPSK_2/5       | QPSK_8/9   | 8PSK_9/10  | 32APSK_3/4  |
| QPSK_1/2         | QPSK_9/10  | 16APSK_2/3 | 32APSK_4/5  |
| QPSK_3/5         | ✓ 8PSK_3/5 | 16APSK_3/4 | 32APSK_5/6  |
| QPSK_2/3         | 8PSK_2/3   | 16APSK_4/5 | 32APSK_8/9  |
| QPSK_3/4         | 8PSK_3/4   | 16APSK_5/6 | 32APSK_9/10 |
|                  | □ A        | ш          |             |
|                  | OK         | Can        | cel         |

2) Click the Set MODCODs button , select Eumetsat Basic Service DVBS2 8PSK FEC 3/5

Or select Eumetsat High Volume Service DVBS2 16APSK FEC 2/3

| Select Mode Code |            | _            | X           |
|------------------|------------|--------------|-------------|
| C QPSK_1/4       | C QPSK_4/5 | 8PSK_5/6     | 16APSK_8/9  |
| C QPSK_1/3       | QPSK_5/6   | 8PSK_8/9     | 16APSK_9/10 |
| C QPSK_2/5       | QPSK_8/9   | 8PSK_9/10    | 32APSK_3/4  |
| QPSK_1/2         | QPSK_9/10  | ☑ 16APSK_2/3 | 32APSK_4/5  |
| QPSK_3/5         | 8PSK_3/5   | 16APSK_3/4   | 32APSK_5/6  |
| QPSK_2/3         | 8PSK_2/3   | 16APSK_4/5   | 32APSK_8/9  |
| QPSK_3/4         | 8PSK_3/4   | 16APSK_5/6   | 32APSK_9/10 |
|                  | 🗆 ALL      |              |             |
|                  | ОК         | Cance        | 1           |

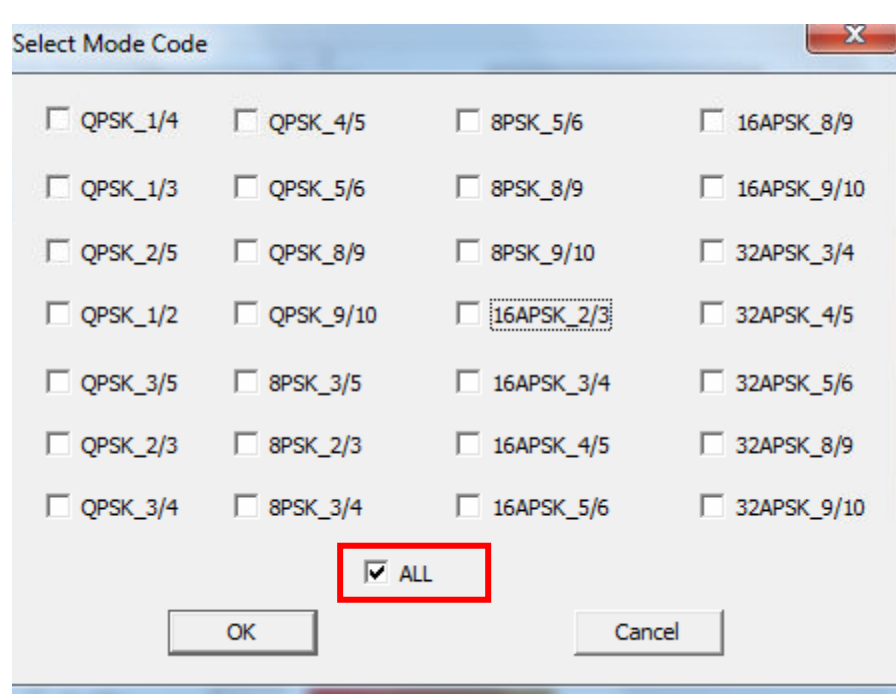

You can also select none process MODCODS filters and check "ALL" instead.

3) After setting MODCODS filters, "Lock" the signal again ,you will have correct Eumetsat IP data come in.

This is the Basic Service data.

| uner Se<br>Statu | s: De      | evice Opened Suc | ccessfu | Motor/Position | er          |         |
|------------------|------------|------------------|---------|----------------|-------------|---------|
| Active           | I<br>PIDs: |                  |         | Selected PID:  | s:          |         |
| PID              | Туре       | MAC              | •       |                |             |         |
| 500              | DATA       | 41 47 5E 5E DE   | 6E      | 1              | )           |         |
| 500              | DATA       | 01 00 5E 5F DE   | 01      |                | PID value:  |         |
| 500              | DATA       | 01 00 5E 5F DE   | 1E      |                |             |         |
| 500              | DATA       | 01 00 5E 5F DE   | 03      |                | Insert I    | Pid     |
| 500              | DATA       | 01 00 5E 5F DE   | 19      |                |             |         |
| 500              | DATA       | 01 00 5E 5F DE   | FE      |                | Remove      | Pid     |
| 500              | DATA       | 01 00 5E 5F DE   | 02      |                |             |         |
| 500              | DATA       | 00 00 C1 DE 47   | 03      |                |             |         |
| 500              | DATA       | 01 00 5E 5F DE   | EB      | 1              |             |         |
| 500              | DATA       | 00 00 C1 DE 01   | 47 👻    | Data           | 0.00000     | Mhaa    |
| •                |            |                  | •       | nale.          | 0.00000     | IN Dps  |
| <b>▼</b> S       | how all ac | tive PIDs        | Packe   | t Received:    | 0.000000    | M Bytes |
| • Stre           | ength      | 59               |         |                |             |         |
| C Qua            | ality      | 41               |         |                |             |         |
| SNR:<br>BER:     | 113<br>0   | dB<br>bps        | Optic   | on LockSt      | atus LOCKED |         |

Here is the High volume IP data.

| 'BS          | Data       | Services        | DVB     | Motor/Position | ner          |         |
|--------------|------------|-----------------|---------|----------------|--------------|---------|
| Status       | s: De      | evice Opened Su | ccessfu | lly            |              |         |
| Active       | PIDs:      |                 |         | Selected PID   | s:           |         |
| PID          | Type       | MAC             |         |                | Her          |         |
| 600          | DATA       | 01 00 5E 5E DE  | 0A      |                | 1_ HGX       |         |
| 600          | DATA       | 00 1D 58 02 DF  |         |                | PID value:   |         |
| 600          | DATA       | 00 00 C1 DE 1A  | 58      |                |              |         |
| 600          | DATA       | 00 19 58 02 DF  | 0A      |                | Insert       | Pid     |
| 600          | DATA       | 01 00 5E 5E DE  | DF      |                |              |         |
| 600          | DATA       | 02 47 5E 5F DF  | 0A      |                | Remov        | e Pid   |
| 600          | DATA       | 00 00 C1 DF 47  | 0A      |                | Tieniov      | eriu    |
| 600          | DATA       | 00 00 C1 13 DF  | 0A      |                |              |         |
| 600          | DATA       | 00 00 C1 1E DF  | OA      |                |              |         |
| 600          | DATA       | 00 00 C1 DF 11  | 58 👻    |                | 0.00000      |         |
| •            |            |                 | •       | Rate:          | 0.00000      | Mbps    |
| <b>▼</b> S   | how all ac | tive PIDs       | Packe   | t Received:    | 0.00000      | M Bytes |
| Stre         | ngth       | 59              |         |                |              |         |
| C Qua        | lity       | 42              |         |                |              |         |
| SNR:<br>BER: | 114<br>0   | dB<br>bps       | Optio   | n LockS        | tatus LOCKED |         |
| Innu         | t Stream I | dentify:        |         |                | <b>-</b>     | Apply   |